## **madream** (1)の U 2025/5/14 お知らせ

2025年5月14日のアップデートより、お支払い情報の入力場所を変更いたします。

理由:決済代行サービス「KOMOJU」によるクレジットカードの3Dセキュア対応のため。

『ソフトウェア使用許諾書に同意する』をクリックで支払い情報の入力項目が表示されます。

|   |                                                   | 購入 | 内容の確認    | 商品の購入(追加) | 会員情報変更 | サポー | · ŀ     |               |
|---|---------------------------------------------------|----|----------|-----------|--------|-----|---------|---------------|
|   | 第1条 (定 義)                                         |    | ノフトウェア使用 | 許諾契約書     | $\sim$ |     | i<br>)) |               |
|   | ✓ 使用許諾契約書に同意する<br>(チェックを入れると、下にお支払い情報入力増が表示されます。) |    |          |           |        | ſ   | ×++1    |               |
| L | クレジットカード                                          |    | 銀行振込     | Pay Easy  |        | <   | っ文仏     | い万法を選択・入力します。 |
|   | カード所有者名                                           |    |          |           |        |     |         |               |
|   | カード番号                                             |    |          |           |        |     |         |               |
|   | 1234 1234 1234 1234                               |    |          |           |        | •   |         |               |
|   | 有効期限                                              |    |          | セキュリティコード |        |     |         |               |
|   | MM / YY                                           |    |          | 123       |        |     | 123     |               |
|   |                                                   | 戻  | 5        | お支払い      |        |     |         |               |

<追加購入の方法>

- **1**. madreamCloudにログインし、メインメニュー「商品の購入(追加)」をクリック。
- 2. 【商品の選択】画面にて、ご購入プランを選択し、『進む』から次へ進みます。
- 3. 【ご購入内容確認】画面にご購入内容が表示されます。内容をご確認の上『進む』を選択。
- 4. ソフトウェア使用許諾契約書をご確認いただき、『使用許諾契約書に同意する』をクリック。
- お支払い情報をご入力いただき、『お支払い』をクリック。 お支払い方法がコンビニ、銀行振込、PayEasyの場合、お支払いに関するメールをお送りし ます。メールをご確認いただき、お支払い手続きをお願いいたします。 ※メールは決済代行サービス「KOMOJU」のメールアドレス(<u>no-reply@komoju.com</u>) から送付されます。
- 6. お支払いを確認後、madreamCloud事務局よりご購入手続き完了メールをお送りします。

# Madream Cloud

### <お支払い方法>

※ご利用いただけるお支払い方法に変更はありません。

・クレジットカード

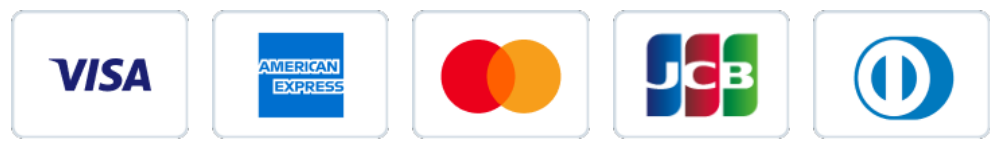

・コンビニエンスストア

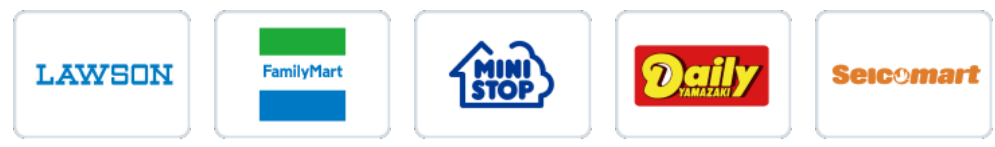

・銀行振込

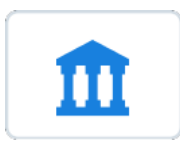

• PayEasy

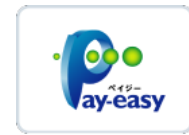

### **madream** (1) (1) 2025/5/14 お知らせ

#### <コンビニ、銀行振込でお支払いのお客様へ>

お支払い情報をご入力いただき、『お支払い』をクリック後、お支払いに関するダイアログが表示 されます。

内容をご確認の上、ダイアログ右上の「Close」ボタンでを閉じてください。

※お支払い情報はメールでもお送りいたします。

| V V V V V V V V V V V V V V V V V V V                  | ビニ 第行振込                              | Pay Easy            |  | 銀行振込                                                                   |  |
|--------------------------------------------------------|--------------------------------------|---------------------|--|------------------------------------------------------------------------|--|
|                                                        | 8                                    |                     |  |                                                                        |  |
| カタカナ)                                                  | 13<br>8(b)                           | (力力)                |  |                                                                        |  |
| 42                                                     | 907                                  |                     |  |                                                                        |  |
| ルアドレス<br>o@example.com                                 | 電話番(                                 | <b>₽</b><br>00.0000 |  | 合計: 3,300円                                                             |  |
| ニ、銀行振込でお支払いの場合<br>(払い) ボタン棒下後、ダイアロ<br>(」)情報はメールであお送りいた | 、<br>グが表示されます。内容をご確認の上、ダイアログ<br>します。 | 右上の「Close」で聞じてください。 |  | お支払い期限: 2025/04/29 23:59:59                                            |  |
|                                                        | χ6                                   | お支払い                |  | 銀行: テスト銀行 テスト支店 (テスト)<br>1111111<br>名義: テスト名義<br>注)振込み手数料はお客様ご負担となります。 |  |
|                                                        |                                      |                     |  |                                                                        |  |

操作等についてご不明な点やご要望がございましたら、お気軽にお問い合わせください。

#### ■ madreamCloud事務局

メールアドレス:mc support@madream.com

madreamCloudサイトからもお問い合わせいただけます。

- 1. madreamCloud  $\land \mathcal{P} / \mathcal{P} / \mathcal{P}$
- 2. ログインをお願いします。
- 3. お名前横の▽クリックし、サポートメニューを選択してください。
- 4. お問い合わせフォームから送信いただけます。 ※会員情報などの入力は不要です。